Cornelius.

## **Owner's Manual**

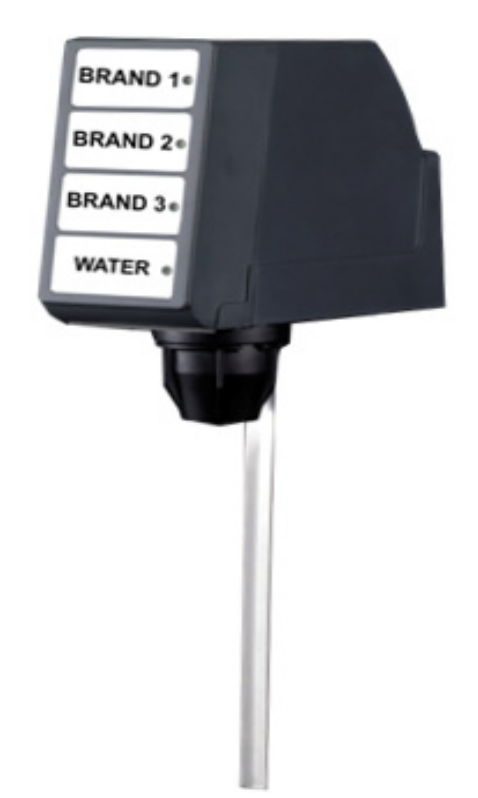

Release Date: September 21, 2018 Publication Number: 548000037 Revision Date: May 9, 2023 Revision: H

Visit the Cornelius web site at <u>www.cornelius.</u>

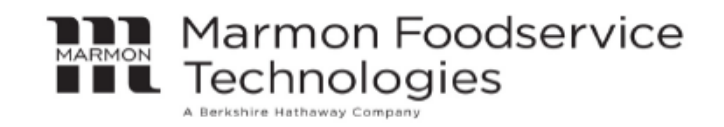

#### Notice

The products, technical information, and instructions contained in this manual are subject to change without notice. These instructions are not intended to cover all details or variations of the equipment, nor to provide for every possible contingency in the installation, operation or maintenance of this equipment. This manual assumes that the person(s) working on the equipment have been trained and are skilled in working with electrical, plumbing, pneumatic, and mechanical equipment. It is assumed that appropriate safety precautions are taken and that all local safety and construction requirements are being met, in addition to the information contained in this manual.

This Product is warranted only as provided in Cornelius' Commercial Warranty applicable to this Product and is subject to all of the restrictions and limitations contained in the Commercial Warranty.

Cornelius will not be responsible for any repair, replacement or other service required by or loss or damage resulting from any of the following occurrences, including but not limited to, (1) other than normal and proper use and normal service conditions with respect to the Product, (2) improper voltage, (3) inadequate wiring, (4) abuse, (5) accident, (6) alteration, (7) misuse, (8) neglect, (9) unauthorized repair or the failure to utilize suitably qualified and trained persons to perform service and/or repair of the Product, (10) improper cleaning, (11) failure to follow installation, operating, cleaning or maintenance instructions, (12) use of "non-authorized" parts (i.e., parts that are not 100% compatible with the Product) which use voids the entire warranty, (13) Product parts in contact with water or the product dispensed which are adversely impacted by changes in liquid scale or chemical composition.

#### **Correct Disposal of this Product**

# 

This marking indicates that this product should not be disposed with other household wastes throughout the EU. To prevent possible harm to the environment or human health from uncontrolled waste disposal, recycle it responsibly to promote the sustainable reuse of material resources. To return your used device, please use the return and collection systems or contact the retailer where the product was purchased. They can take this product for environmental safe recycling.

#### **Trademarks and Copyrights**

This document contains proprietary information and it may not be reproduced in any way without permission from Marmon FoodService Technologies Inc. This document contains the original instructions for the unit described.

> MARMON FOODSERVICE TECHNOLOGIES INC 355 Kehoe Blvd Carol Stream, IL Tel: + 1 800-238-3600

Printed in U.S.

#### **Contact Information**

To inquire about current revisions of any documentation or assistance with any Cornelius product, contact:

www.marmonfoodservice.com www.cornelius.com

800-238-3600

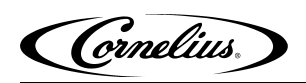

# **TABLE OF CONTENTS**

| Safety Instructions                              | 1  |
|--------------------------------------------------|----|
| Read and Follow all Safety Instructions          | 1  |
| Safety Overview                                  | 1  |
| Recognition                                      | 1  |
| Different Types of Alerts                        | 1  |
| Safety Tips                                      | 1  |
| Qualified Service Personnel                      | 2  |
| Safety Precautions                               | 2  |
| Operation                                        | 3  |
| Prism                                            | 3  |
| Optifill                                         | 3  |
| Sanitary Lever                                   | 3  |
| Push Button                                      | 3  |
| Portion Control                                  | 3  |
| Flavor Shots                                     | 3  |
| Mixed Flavors                                    | 4  |
| Cleaning Instruction                             | 4  |
| Daily Cleaning                                   | 4  |
| Setup Instruction                                | 4  |
| How to Check Prism Ratio                         | 5  |
| How To Program Optifill Top-Off                  | 8  |
| How To Program Portion Control Sizes and Top-Off | 10 |
| Flavor Shot Setup                                | 16 |
| Mixed Flavors Setup                              | 17 |
|                                                  |    |
| Knock Out Kit                                    | 19 |
| Knock Out Punch Instructions                     | 21 |
| Knock Out Adapter Plate                          | 23 |
| Knock Out Adapter Plate And Tubing               | 23 |
| Back Block Installation                          | 25 |
| Valve Installation                               | 27 |
| Locking Valve with Back Block Using Lock Pin     |    |
| Connection Diagram                               |    |
| Syrup and Water Maps                             |    |
| Touch Module And Cover Installation              |    |
| Schematics                                       | 33 |
| Plumbing Diagram                                 | 33 |
| Wiring Diagram                                   | 34 |
| Illustrated Parts List                           | 35 |
| Valve Assembly                                   | 35 |
| Prism Component Part Numbers                     | 36 |
| Prism Decal                                      | 37 |

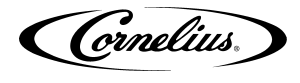

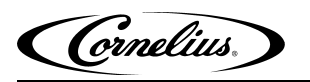

# **SAFETY INSTRUCTIONS**

### **READ AND FOLLOW ALL SAFETY INSTRUCTIONS**

#### **Safety Overview**

- Read and follow ALL SAFETY INSTRUCTIONS in this manual and any warning/caution labels on the unit (decals, labels or laminated cards).
- Read and understand ALL applicable OSHA (Occupational Safety and Health Administration) safety regulations before operating this unit.
- Must wear required PPE before you start to service or maintain the equipment.

#### Recognition

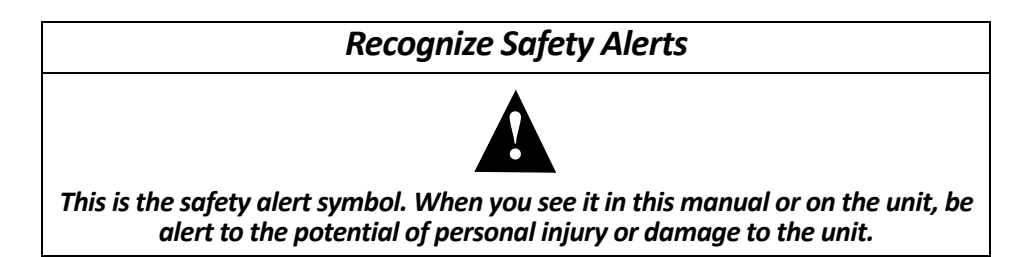

### **DIFFERENT TYPES OF ALERTS**

## **A** DANGER:

Indicates an immediate hazardous situation which if not avoided WILL result in serious injury, death or equipment damage.

## A WARNING:

Indicates a potentially hazardous situation which, if not avoided, **COULD** result in serious injury, death, or equipment damage.

## 

Indicates a potentially hazardous situation which, if not avoided, MAY result in minor or moderate injury or equipment damage.

### **SAFETY TIPS**

- Carefully read and follow all safety messages in this manual and safety signs on the unit.
- Keep safety signs in good condition and replace missing or damaged items.
- Learn how to operate the unit and how to use the controls properly.
- This appliance can be used by children aged from 8 years and above and persons with reduced physical, sensory or mental capabilities or lack of experience and knowledge if they have been given supervision or instruction concerning use of the appliance in a safe way and understand the hazards involved. Children shall not play with the appliance. Cleaning and user maintenance shall not be made by children without supervision.
- Keep your unit in proper working condition and do not allow unauthorized modifications to the unit.
- Any modifications to be done by Factory Authorized Service personnel only.
- Any part replacement in the system shall be conducted with like components.

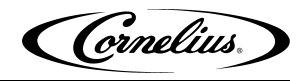

## **QUALIFIED SERVICE PERSONNEL**

## **WARNING**:

Only authorized service personnel shall service the valve. ALL WIRING AND PLUMBING MUST CONFORM TO NATIONAL AND LOCAL CODES. FAILURE TO COMPLY COULD RESULT IN SERIOUS INJURY, DEATH OR EQUIPMENT DAMAGE.

## **SAFETY PRECAUTIONS**

This unit has been specifically designed to provide protection against personal injury. To ensure continued protection observe the following:

## WARNING:

Disconnect power to the unit before servicing following all lock out/tag out procedures established by the user. Verify all of the power is off to the unit before any work is performed.

Failure to disconnect the power could result in serious injury, death or equipment damage.

# A CAUTION:

Always be sure to keep area around the valve clean and free of clutter.

Failure to keep this area clean may result in injury or equipment damage.

ornelius.

# **OPERATION**

#### Prism

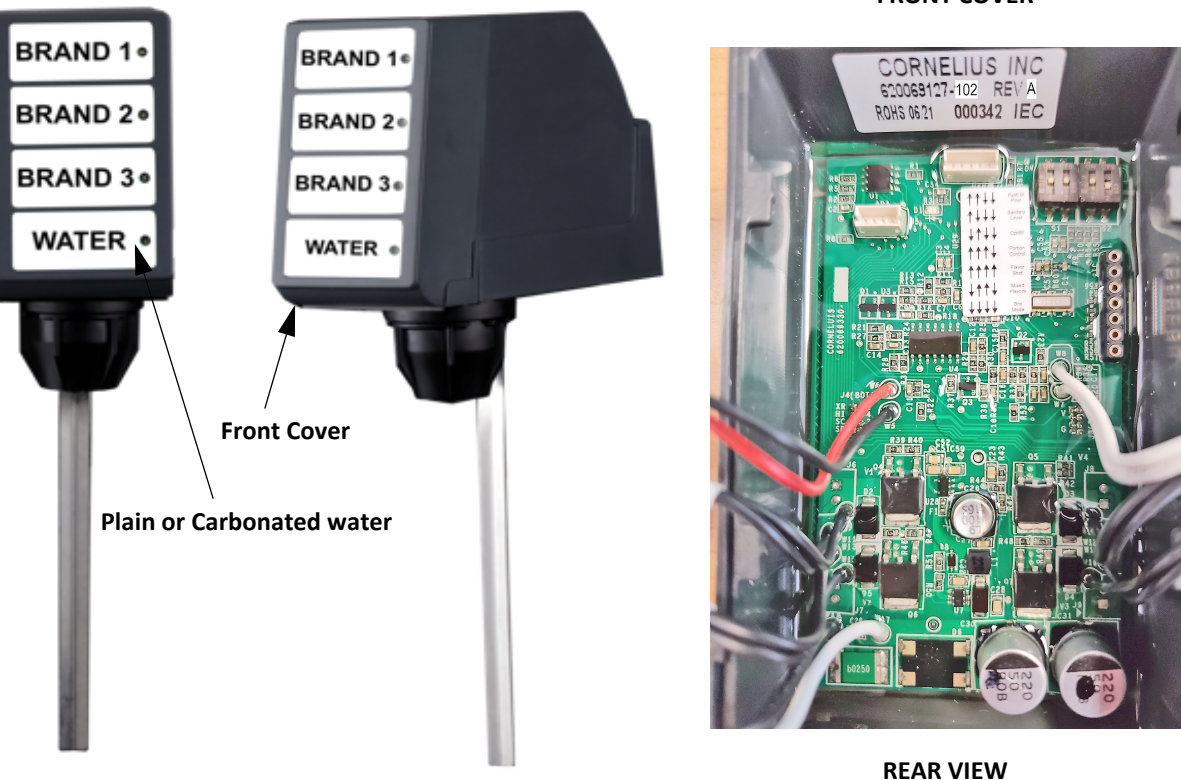

Figure 1.

The Cornelius Prism is capable of dispensing <u>3 CARBONATED BRANDS / or 3 NON-CARBONATED BRANDS /or 3 FLAVORS</u> and comes with 6 variants as below, refer to Table 1 on page 4.

#### NOTE: Both carbonated and non carbonated beverages CANNOT BE DISPENSED IN THE SAME VALVE

#### Optifill

The user places a cup against the dispensing lever, press the brand, and the valve automatically shuts off after the cup begins to overflow. Additionally, a top-off pour can be programmed in this mode.

#### **Sanitary Lever**

The user manually dispenses a beverage by selecting a brand and then pressing the cup against the dispensing lever.

#### **Push Button**

The user manually dispenses a beverage by pressing the brand until the cup is full.

#### **Portion Control**

The user dispenses a beverage by pressing the brand button, then pressing a cup size button, and then the valve automatically dispenses for a fixed time. Times are programmable, with an option to add top-off

#### **Flavor Shots**

The user dispenses a flavor only by pressing the brand button, then pressing a cup size button, and then the valve automatically dispenses for a fixed time. Line pressure must be set between 30-35 PSIG for each flavor.

#### FRONT COVER

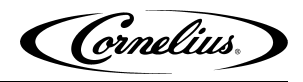

#### **Mixed Flavors**

The user dispenses a flavor and beverage by pressing the brand button and a flavor button, then pressing a cup size button, and then the valve automatically dispenses for a fixed time.

| Table 1.                                                           |                                                          |  |  |
|--------------------------------------------------------------------|----------------------------------------------------------|--|--|
| Part No.                                                           | Description                                              |  |  |
|                                                                    | Sanitary Lever Valves                                    |  |  |
| 620069112                                                          | Prism, Ceramic regulator, with mounting block and covers |  |  |
|                                                                    | Push Button Valves                                       |  |  |
| 620069114                                                          | Prism, Ceramic regulator, with mounting block and covers |  |  |
|                                                                    | Optifill Lever Valves                                    |  |  |
| 620069118                                                          | Prism, Ceramic regulator, with mounting block and covers |  |  |
|                                                                    | Portion Control / Mixed Flavor Valves                    |  |  |
| 620069116 Prism, Ceramic regulator, with mounting block and covers |                                                          |  |  |
| Flavor Shot Valves                                                 |                                                          |  |  |
| 620073990                                                          | Prism, Ceramic regulator, with mounting block and covers |  |  |

### **CLEANING INSTRUCTION**

#### **Daily Cleaning**

1. Remove nozzle and diffuser from the valve and clean with warm, soapy water. Rinse with clean water. Soak parts in sanitizing solution for 2 minutes, then install them back onto the valve, allowing the parts to air dry.

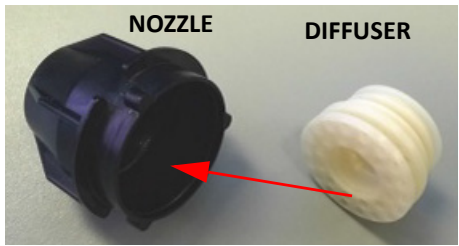

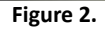

2. Wash external surfaces with mild soap solution, rinse with clean water, and wipe dry.

NOTE: While cleaning the valve do not use abrasive or harsh cleaners on the unit.

NOTE: Diffuser is only compatible with Prism valve.

## **A** CAUTION:

All sanitizing solution must be drained from the system. A freezing ambient environment will cause residual sanitizing solution or water remaining inside the value to freeze resulting in damage to internal components.

### **SETUP INSTRUCTION**

During this step, pour directly from the valve into the ratio cup. Pour water & syrup separately.

3. Enter into "brix mode" by adjusting the valve dip switch. Set the dip switches as shown in Figure 4. Press and release the water button. The valve will dispense a preset amount of water. Adjust the flow rate using the valve flow control until the flow rate is adjusted properly. After water is adjusted properly - use the syrup buttons to dispense a preset amount of syrup. Adjust the corresponding syrup flow control until the syrup flow rate is adjusted properly

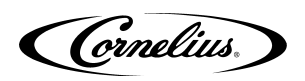

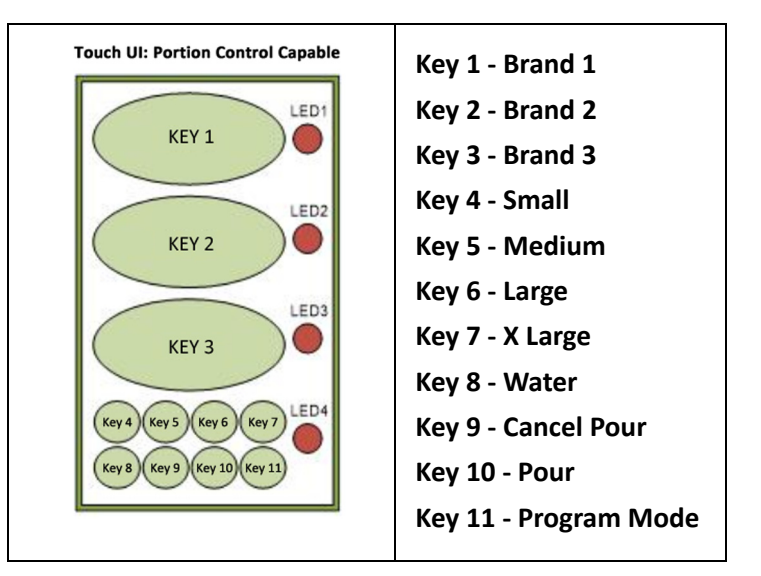

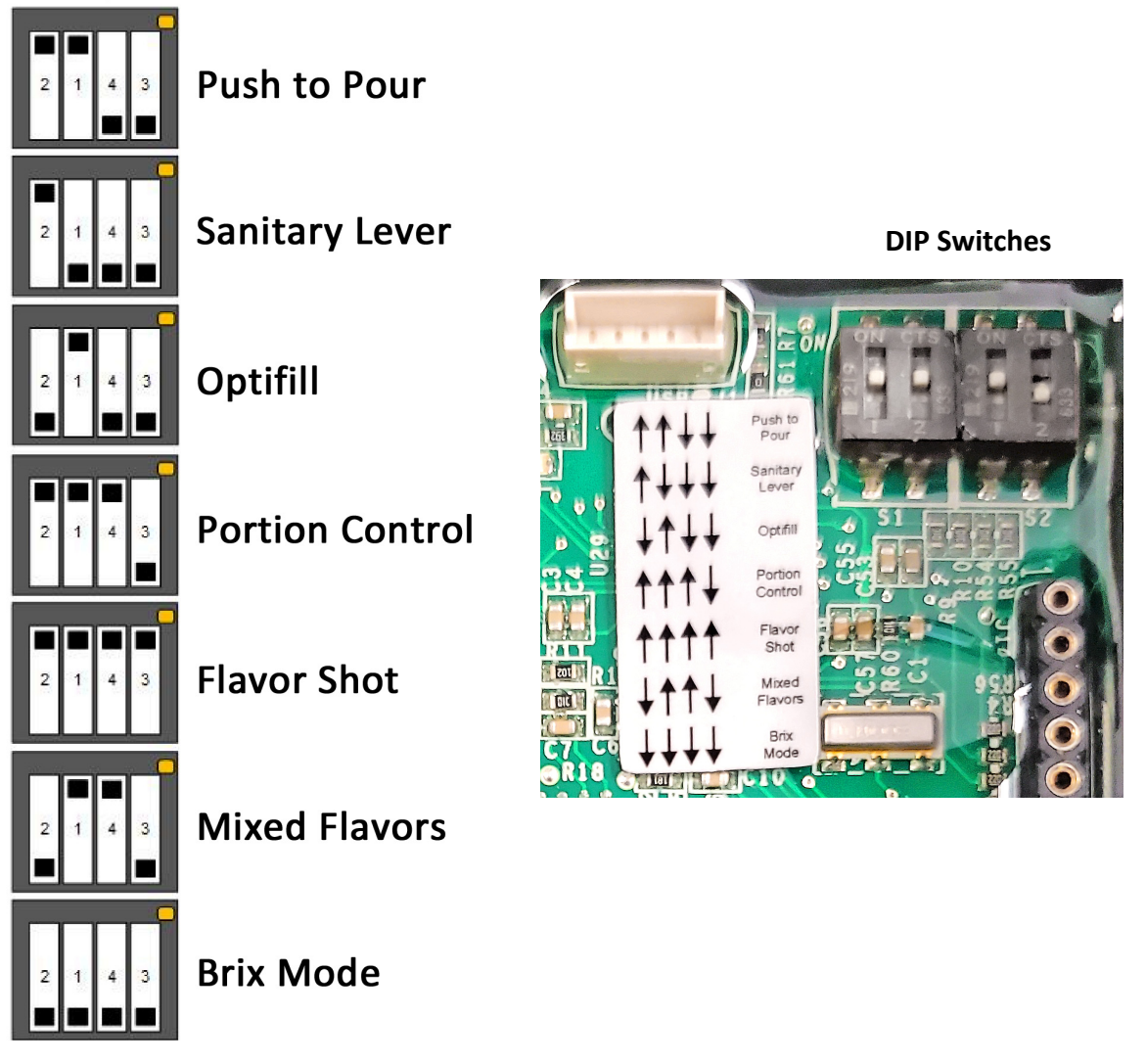

Figure 4.

NOTE: The DIP switches are located in the upper right hand corner of the back of the valve front cover.

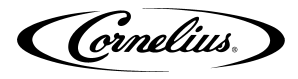

## How To SET PRISM RATIO

Note: For proper setup of Flavor Shots, see section on "Flavor Shot Setup."

## **A** CAUTION:

Do not expose the capacitive touch module wire to water.

|      |                                                                                                    | Table 2.                                                         |
|------|----------------------------------------------------------------------------------------------------|------------------------------------------------------------------|
| Step | Action                                                                                                    | Figure                                                           |
| 1.   | Remove the capacitive touch<br>module by lifting it upward and<br>pulling out. Remove the rear valve<br>cover. Leave the wire attached to<br>the capacitive touch module.                                                                                         | Wires from valve body<br>to Capacitive touch modules             |
| 2.   | Place the ratio cup under the<br>valve.                                                                                                    | Valve Body<br>Valve Body<br>Capacitive Touch Module<br>Figure 5. |
| 3.   | Place the dip switch into "Brix<br>mode".<br>Select the respective mode based<br>on the type of dispense.<br><u>After selecting "Brix mode,"</u><br><u>remember to power cycle the</u><br><u>valve by disconnecting and</u><br>reconnecting the white connector.  | 2 1 4 3<br>Brix Mode<br>Figure 6                                 |
| 4.   | Press the water button to activate<br>a time dispense of 4.0 sec. Target<br>10oz into the water chamber of<br>the ratio cup.<br>NOTE: After the water flow is<br>adjusted, note the level of<br>the ratio cup. Do not adjust<br>the water again for the<br>syrup. | Ratio Cup   Farme 7                                              |
|      |                                                                                                    | Figure 7.                                                        |

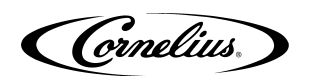

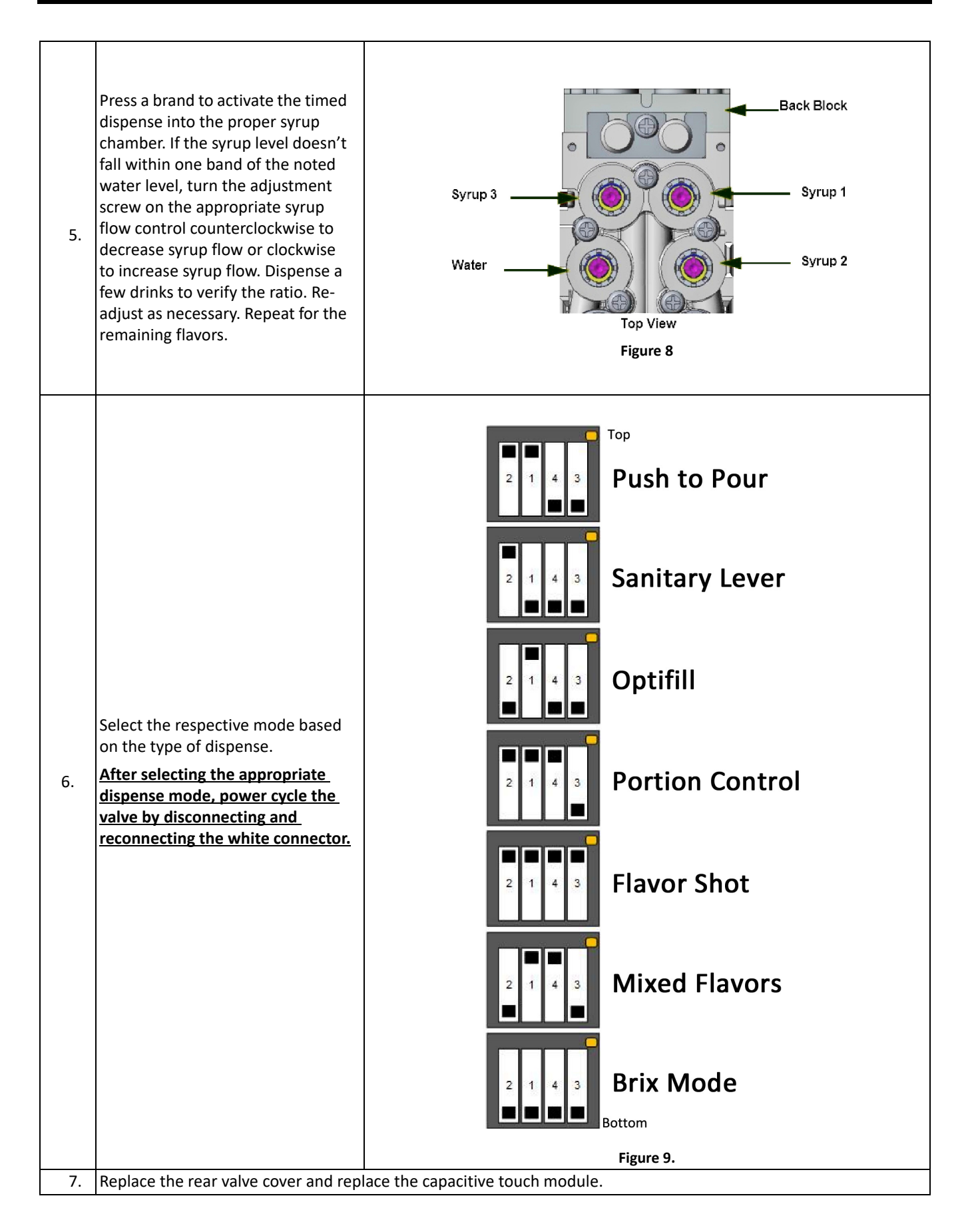

## HOW TO PROGRAM OPTIFILL TOP OFF

## 

Do not expose the capacitive touch module wire to water

NOTE: When program mode is enabled, the LED light in the bottom-right corner will turn on and remain on until program mode is disabled, at which point the LED light will turn off.

Table 3

## **Programming Top-Off Delay**

Step Action Figure Set the DIP switch to Optifill mode as shown in Fig. 10. Enter into "program mode" by BRAND 1 pressing the program button, BRAND 2 located in the bottom-right corner BRAND 3 of the front cover, for 3 seconds until the LED light turns on. WATER 1. **Important:** if power to the valve is Location of turned off while programming, **Program Button** perform a factory reset of the valve after power is restored (see "Restoring Default Time Values" section). After the reset, program Keep cup against the valve as intended. lever until liquid Press and release a desired Brand touches lever button. Place cup against the lever to allow the valve to begin dispensing. When the foam or liquid touches 2. Optifill the lever the valve will automatically stop. This is the initial pour. The cup must remain in place with the lever pressed. Figure 10. The LED light will flash at this time. When the foam in the cup has lowered, press and release the desired brand button. The valve will begin dispensing and will stop when the foam or liquid touches the lever. This is the top-off pour. 3. The time between the end of the initial pour and when the pour is re-started is the top-off delay, which is now stored in the PC board. The LED light will be on steady (no flash) at this time. When finished, program additional top-offs by repeating steps 2 & 3, or exit out of "program mode" by 4. pressing the program button, located in the bottom-right corner of the front cover, for 3 seconds until the LED light turns off.

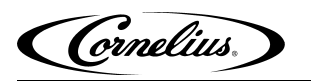

### **Disable Optifill Top-Off Delay**

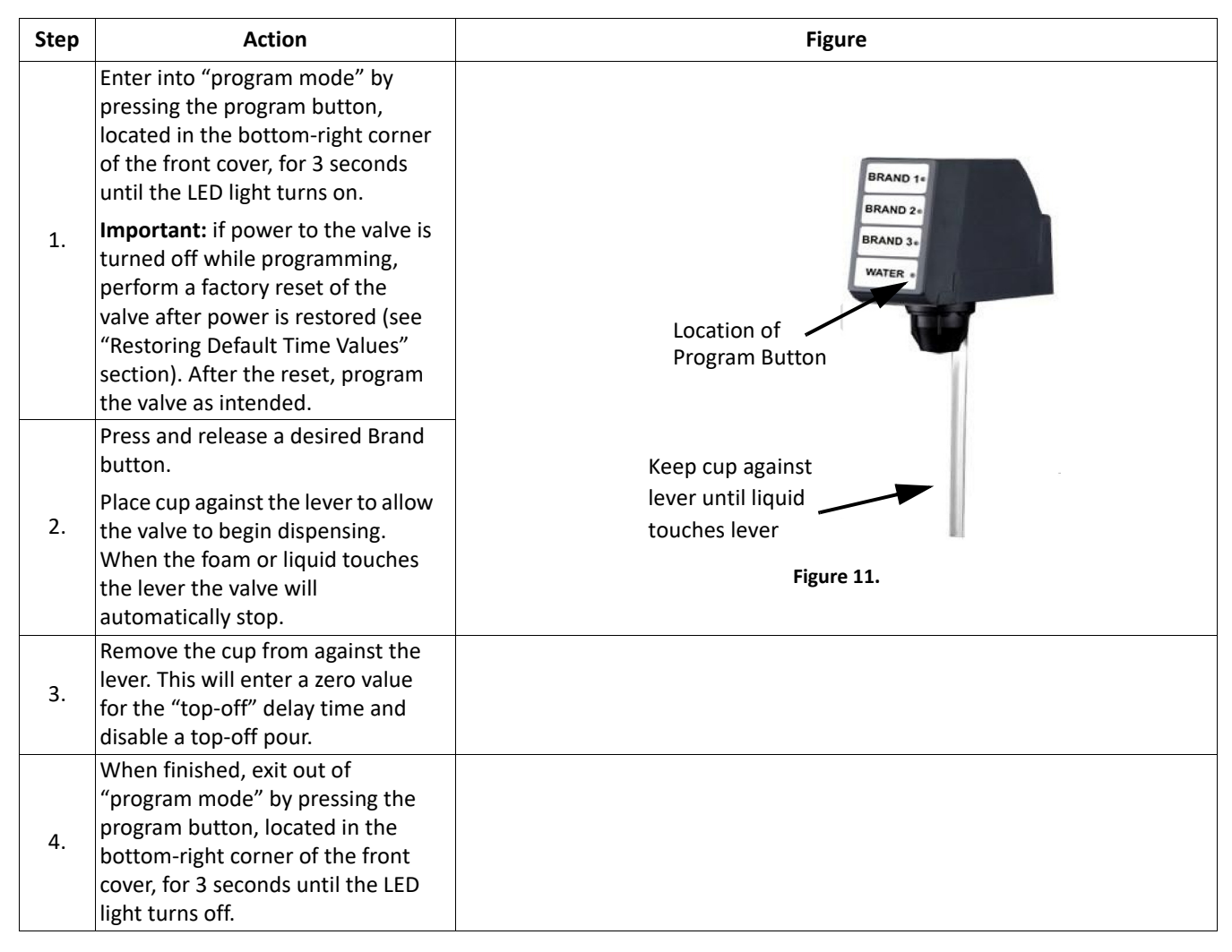

## HOW TO PROGRAM PORTION CONTROL SIZES & TOP-OFF

## **A** CAUTION:

Do not expose the capacitive touch module wire to water.

NOTE: If the "Cancel/Pour" button is held pouring for more than 30 s, the pour times out and stops flow. The pour button must be release and re-pressed to resume flow.

**NOTE:** When program mode is enabled, the LED light in the bottom-right corner will turn on and remain on until program mode is disabled, at which point the LED light will turn off.

#### **Default Time Settings**

The Prism valve Portion Controls are factory programmed with time values that can be useful during initial installation and for testing the modules. The time values for each portion size are shown in the following ta\*ble.

| Portion Size     | Initial Pour Setting |
|------------------|----------------------|
| Small "S"        | 2 s                  |
| Medium "M"       | 3 s                  |
| Large "L"        | 4 s                  |
| Extra-Large "XL" | 6 s                  |

### **Programming the Portion Sizes**

NOTE: It is recommended that when programming portion sizes, use actual cups and ice level.

#### Programming a Standard Pour

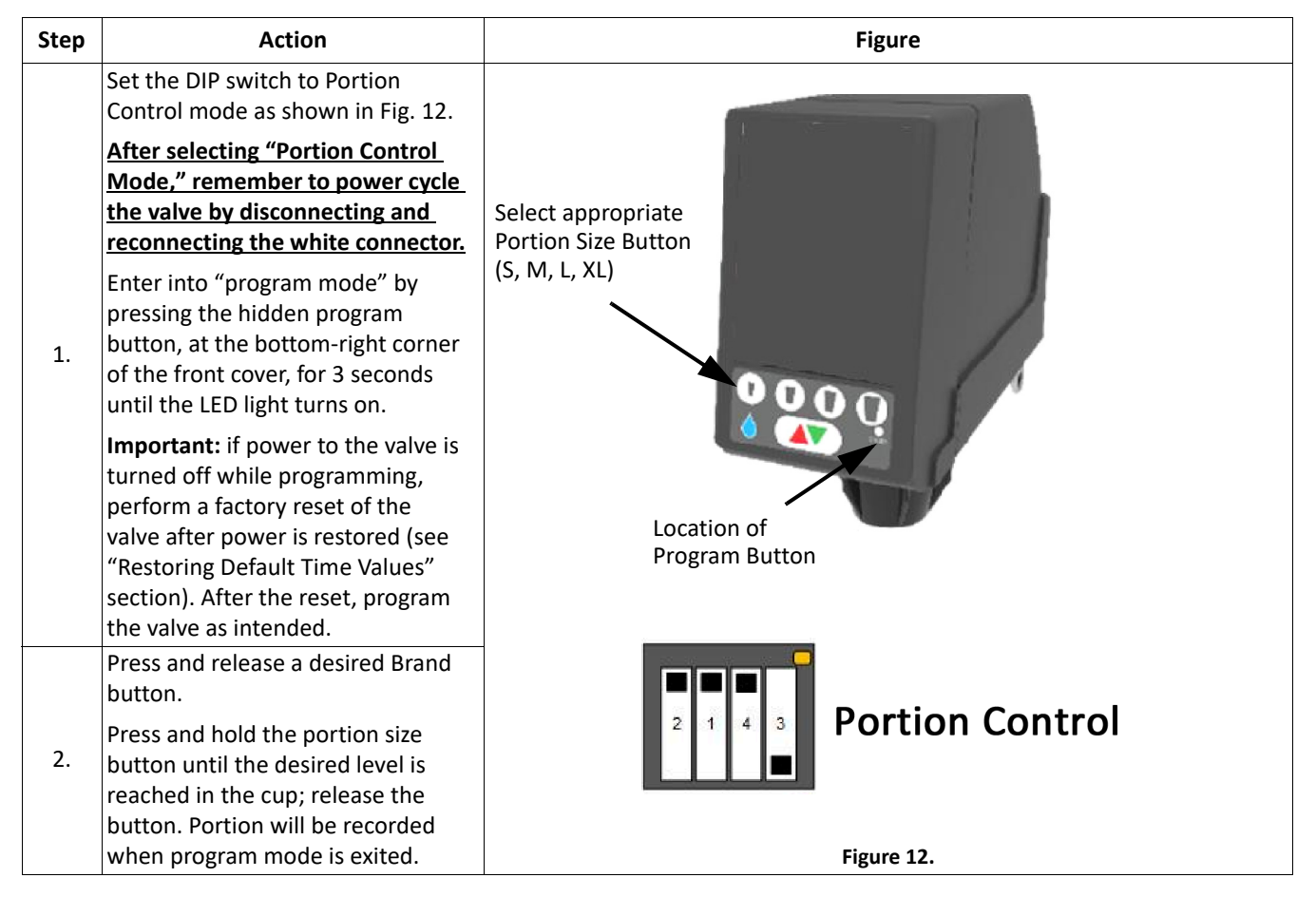

#### Table 5

| 3. | Continue with other portion size<br>buttons or reset the same portion<br>size again.                                                                          |  |
|----|----------------------------------------------------------------------------------------------------|--|
| 4. | Program additional brands by<br>repeating steps 2 and 3, or when<br>complete, exit the program mode<br>by holding the hidden program<br>button for 3 seconds. |  |
| 5. | The last portion set for each button is now recorded.                                                                                                    |  |

## Programming a Top-Off Pour

#### NOTE: It is recommended that when programming a top-off pour, use actual cups and ice level.

| Step | Action                                                                                                    | Figure                                                   |
|------|----------------------------------------------------------------------------------------------------|----------------------------------------------------------|
|      | Enter the top-off program mode<br>by holding the program button<br>(located in the bottom-right corner<br>of the front cover) and "S"<br>together for 3 seconds until the<br>LED light turns on.                                                            |                                                          |
| 1.   | Note: To avoid accidental pour,<br>ensure the program button is<br>depressed slightly earlier than the<br>"S" Button.                                                                                                    |                                                          |
|      | Important: if power to the valve is<br>turned off while programming,<br>perform a factory reset of the The "S"<br>valve after power is restored (Seean F<br>"Restoring Default Time Values"<br>section). After the reset, program<br>the valve as intended. | button.<br>bortion size.<br>on of<br>m Button Figure 13. |
|      | Press and release a desired Brand button.                                                                                                    |                                                          |
| 2.   | Press and hold the portion size<br>button until the desired level is<br>reached in the cup, then release<br>the button.                                                                                                    |                                                          |
|      | Once the foam settles, press the<br>same button again to add a top-off<br>pour. The initial pour, pause, and<br>top-off will be recorded when the<br>program mode is exited.                                                                                |                                                          |
|      | Continue with other portion size<br>buttons or reset the same portion<br>size again.                                                                                                    |                                                          |
| 3.   | Note that the two dispenses and<br>pause between them will be saved<br>for each portion size when the top-<br>off program mode is exited.                                                                                                    |                                                          |

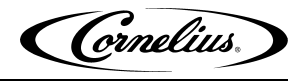

| 4. | Program additional brands by<br>repeating steps 2 and 3, or when<br>complete, exit the program mode<br>by holding the hidden program<br>button for 3 seconds. |  |
|----|----------------------------------------------------------------------------------------------------|--|
| 5. | The last portion, pause, and top-<br>off for each button are now<br>recorded.                                                                                 |  |
|    | portion sizes with a top-off and<br>others without a top-off.                                                                                                 |  |

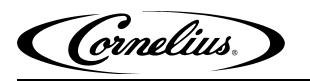

### **Programming an Incremental Pour**

The module will record the sum of all consecutive pours on a single portion as one, single pour with no pauses. This is <u>not</u> the same as top-off mode.

Table 7

#### NOTE: It is recommended that when programming portion sizes, use actual cups and ice level.

| Step | Action                                                                                                    | Figure                                                                                                    |
|------|----------------------------------------------------------------------------------------------------|----------------------------------------------------------------------------------------------------|
|      | Enter the top-off program mode by<br>holding the program button<br>(located in the bottom-right corner<br>of the front cover) and "L"<br>together for 3 seconds until the<br>LED light turns on.                                                |                                                                                                    |
| 1.   | Note: To avoid accidental pour,<br>ensure the program button is<br>depressed slightly earlier than the<br>"L" Button.                                                                                                    |                                                                                                    |
|      | Important: If power to the valve is<br>turned off while programming,<br>perform a factory reset of the<br>valve after power is restored (see<br>"Restoring Default Time Values"<br>section). After the reset, program<br>the valve as intended. | The "L" Button<br>(Large portion size)<br>Figure 14.                                                                                                    |
| 2.   | Press and release a desired Brand<br>button.<br>Press and hold the portion size<br>button to be programmed to<br>desired amount, and pause if<br>necessary for foam settling.                                                                   | Select the appropriate portion size (S, M, L or XL) Figure 15.                                                                                                 |
| 3.   | Continue with other portion size but<br>different size and returning to the siz<br>touching the size to be reprogramme                                                                                                    | tons. The same portion size may be reprogrammed by either setting a<br>te that needs to be reprogrammed, or tapping the cancel/pour button before<br>ed again. |
|      | Note that the last set of the consecur<br>pause when the incremental program                                                                                                    | tive pours' sum will be saved for each portion size as a single pour without<br>n mode is exited.                                                              |
| Д    | Program additional brands by repeat<br>holding the hidden program button f                                                                                                    | ing steps 2 and 3; or when complete, exit the incremental program mode by for 3 seconds.                                                                       |
| -т.  | Note: It is possible to have some por pours.                                                                                                    | tion sizes that were created with a single pour, others created with multiple                                                                                  |

Step

Enter into "program mode" by pressing the program button, 1. located in the bottom-right corner of the front cover, for 3 seconds until the LED light turns on. Program Button Location Figure 16. Press and hold the "Cancel / Pour" Button, then press and release a desired Brand button. Release the "Cancel / Pour" Button. Press and release the desired 2. portion size button to be reset. Select the The LED light will flash to indicate Cancel/pour appropriate that the size will be reset. portion size button (S, M, L or XL) Figure 17. Release the "Cancel / Pour" Button. The time value listed in "Default Time Values" was restored to that size. 3. 4. The "Cancel/Pour" Button must be released and re-pressed before resetting another size. Program additional brands by repeating steps 2 and 3; or when complete, exit the program mode by holding the 5. hidden program button for 3 seconds.

The factory default standard pour time values can be restored using the following procedure.

Table 8

Figure

**RESTORING DEFAULT TIME VALUES** 

Action

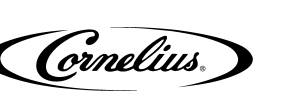

## **ADJUSTING VALVE FLOW RATES VALUES**

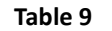

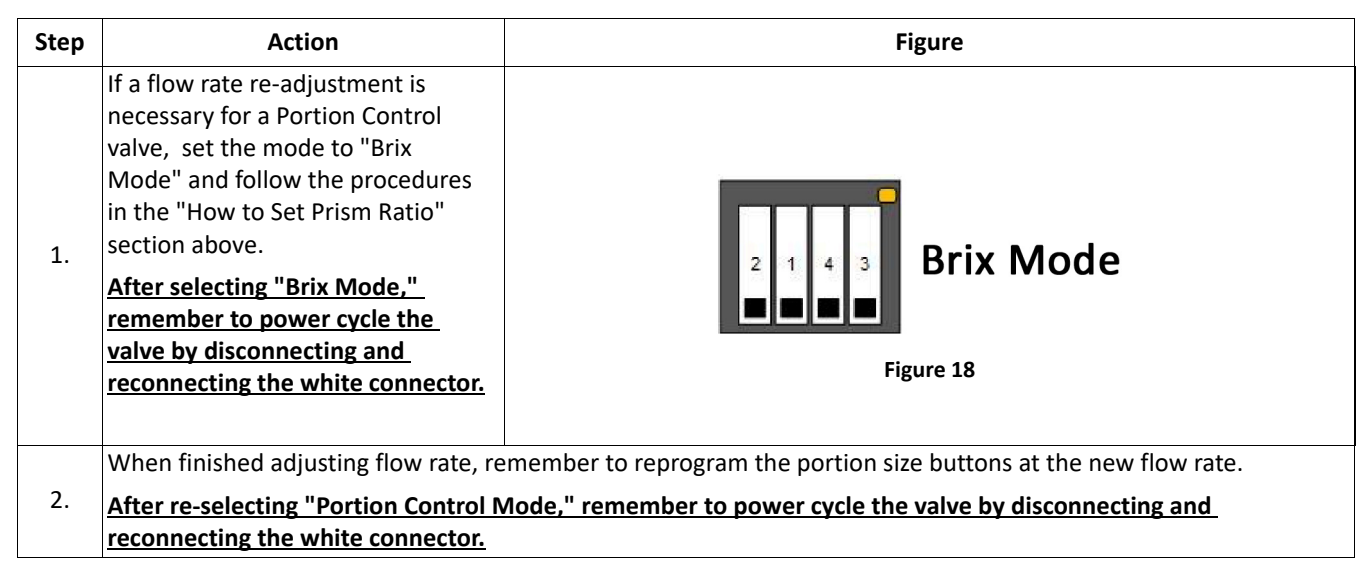

## **FLAVOR SHOT SETUP**

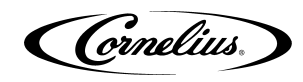

## **A** CAUTION:

Do not expose the capacitive touch module wire to water.

#### Important:

1) The line pressure for flavors must be set between 30-35 PSIG

2) This valve must use a standard nozzle (p/n 1945) and base plate (p/n 1903) to avoid flavor/color carryover

#### **Default Time Settings**

The Prism Flavor-Shot mode is factory programmed with time values that can be useful during initial installation and for testing the modules. The time values for each portion size are shown in the following table.

| Portion Size     | Initial Pour Setting |
|------------------|----------------------|
| Small "S"        | 1.8 s                |
| Medium "M"       | 2.8 s                |
| Large "L"        | 3.8 s                |
| Extra-Large "XL" | 4.8 s                |

### **Setup Instructions**

| Step | Action                                                                                                    | Figure                                                                                                 |
|------|----------------------------------------------------------------------------------------------------|----------------------------------------------------------------------------------------------------|
| 1.   | Set the DIP switch to Flavor Shot<br>mode as shown in Fig. 21. <u>Power</u><br>cycle the valve by disconnecting<br>and reconnecting the white<br>connector.<br>Enter into Program Mode by<br>pressing the bottom right corner<br>for 3 seconds.<br>Important: if power to the valve is<br>turned off while programming,<br>perform a factory reset of the<br>valve after power is restored (see<br>"Restoring Default Time Values"<br>section). After the reset, program<br>the valve as intended. | <image/> <complex-block><complex-block><complex-block></complex-block></complex-block></complex-block> |
| 2.   | Tap to select a flavor and the flavor will pour for 24s.                                                                                                    |                                                                                                    |

#### Table 10

| 3. | After the 24 seconds the valve<br>should produce 3.0 - 3.5 oz<br>(89 - 103 mL) of flavor. Verify this<br>with a ratio cup or graduated<br>cylinder. |  |
|----|----------------------------------------------------------------------------------------------------|--|
| 4. | Adjust valve until desired flow rate is achieved.                                                                                                   |  |
| 5. | Repeat for each flavor.,                                                                                                    |  |
| 6. | When complete exit brix mode by pressing the bottom right corner for 3 seconds.                                                                     |  |

## MIXED FLAVOR SETUP

## 

Do not expose the capacitive touch module wire to water.

#### Important:

1) The line pressure for flavors must be set between 30-35 PSIG.

2) The flavor shots will be not be independently programmable.

### **Setup Instructions**

| Step | Action                                                                                                    | Figure                     |
|------|----------------------------------------------------------------------------------------------------|----------------------------|
| 1.   | Ensure that the dip switch is set to<br>"Flavor Shot" mode first.<br>Complete Flavor Shot Setup first.<br>If water and/or syrup flow rate<br>adjustments are needed, change DIP<br>switches to Brix Mode (Fig. 23). Before<br>proceeding to the next step, power<br>cycle the valve by disconnecting and<br>reconnecting the white connector. | Flavor Shot                |
| 2.   | To properly brix the water and/or syrup<br>brands, refer to the "How to Set Prism<br>Ratio" section of this manual.<br>After completion, adjust the DIP<br>switches to Mixed Flavor (Fig. 24).<br>Before proceeding to the next step,<br>power cycle the valve by disconnecting<br>and reconnecting the white connector.                      | Dixed Flavors<br>Figure 21 |

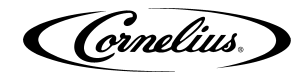

Table 11

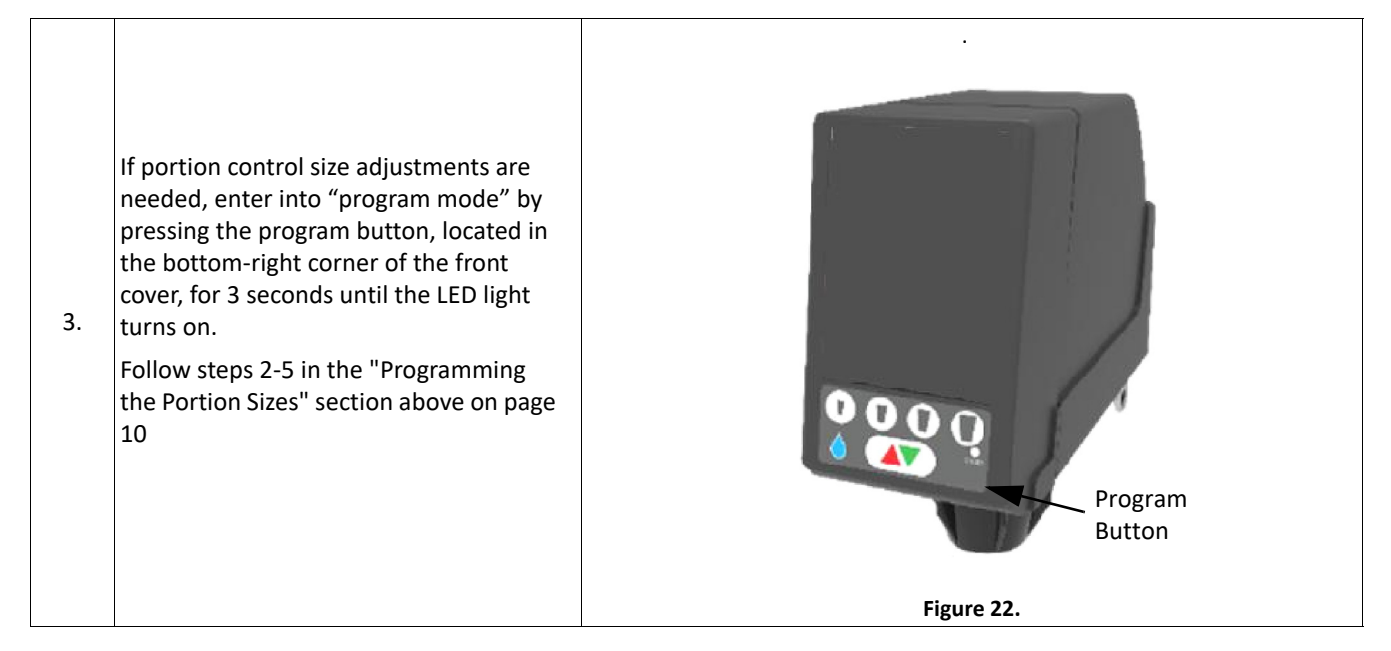

## Клоск Олт Кіт-Р/N 620069490

NOTE: All Enduro Ambient Carbonation and Beverage Only units <u>prior to November 2018</u> will require the punch tool, <u>All Enduro Units since November 2018 have panels that will accept the PRISM valve</u>

Beverage Only Models: ED150B, ED150BZ, ED175B, ED175BZ, ED200B, ED200BZ, ED250B, ED250BZ, ED300B and ED300BZ Ambient Carbonation Models: ED150BC, ED150BCZ, ED175BC, ED175BCZ, ED200BC, ED200BCZ, ED250BC, ED250BCZ, ED300BC and ED300BCZ

NOTE: All IDC Units (Serial #: 62C0912JD002) since 2009 have panels that will accept the PRISM valve. NOTE: All Duraflex units "DF 150/175/200/250" will not accept PRISM valve due to being "hard plumbed." NOTE: All Drop-in Units since December 2019 have panels that will accept the PRISM valve.

- 1. CB1522(Six Valves) Serial #74A1942KD256 and 74A1945KD039
- 2. CB1722 and CB2323(Six Valves) -Serial #74A1946KD163
- 3. CB2323(Eight Valves)-Serial #74A1939KD193
- 4. CB2323(Ten Valves)-Serial #74A1949KD212
- 5. CB3023(Ten Valves)-Serial #74A1942KD355

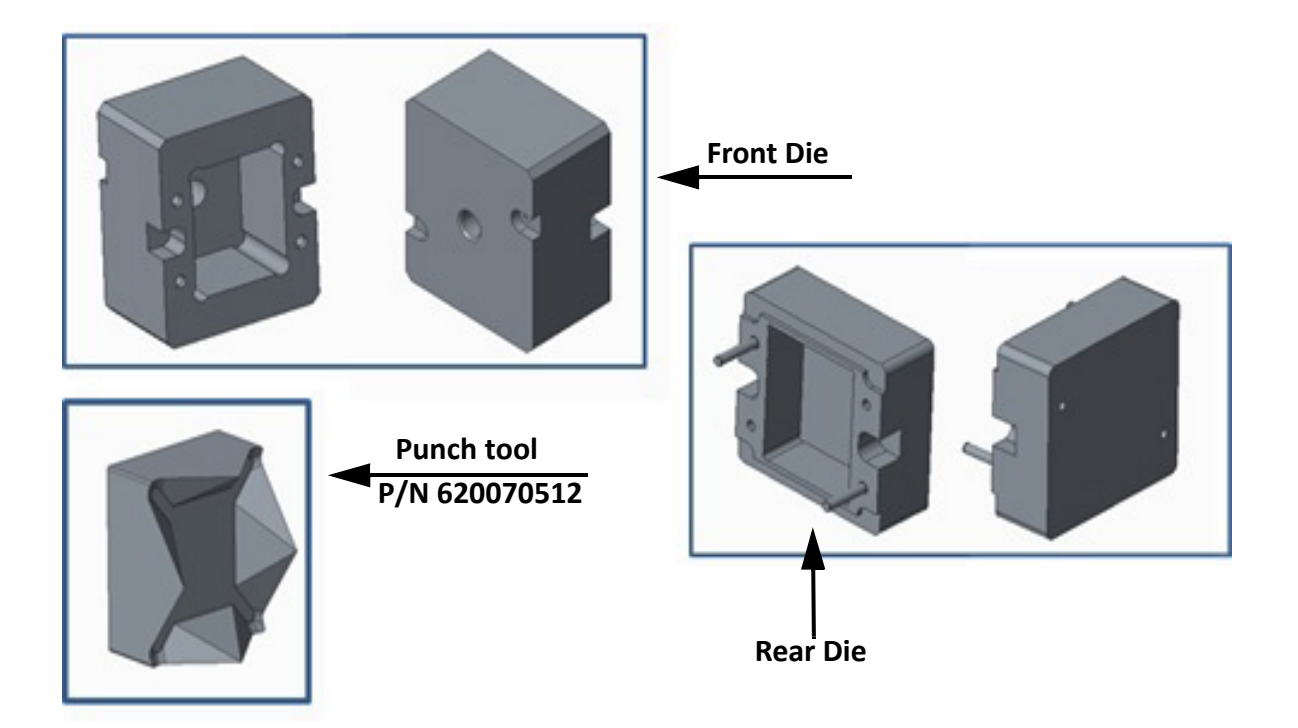

Figure 23.

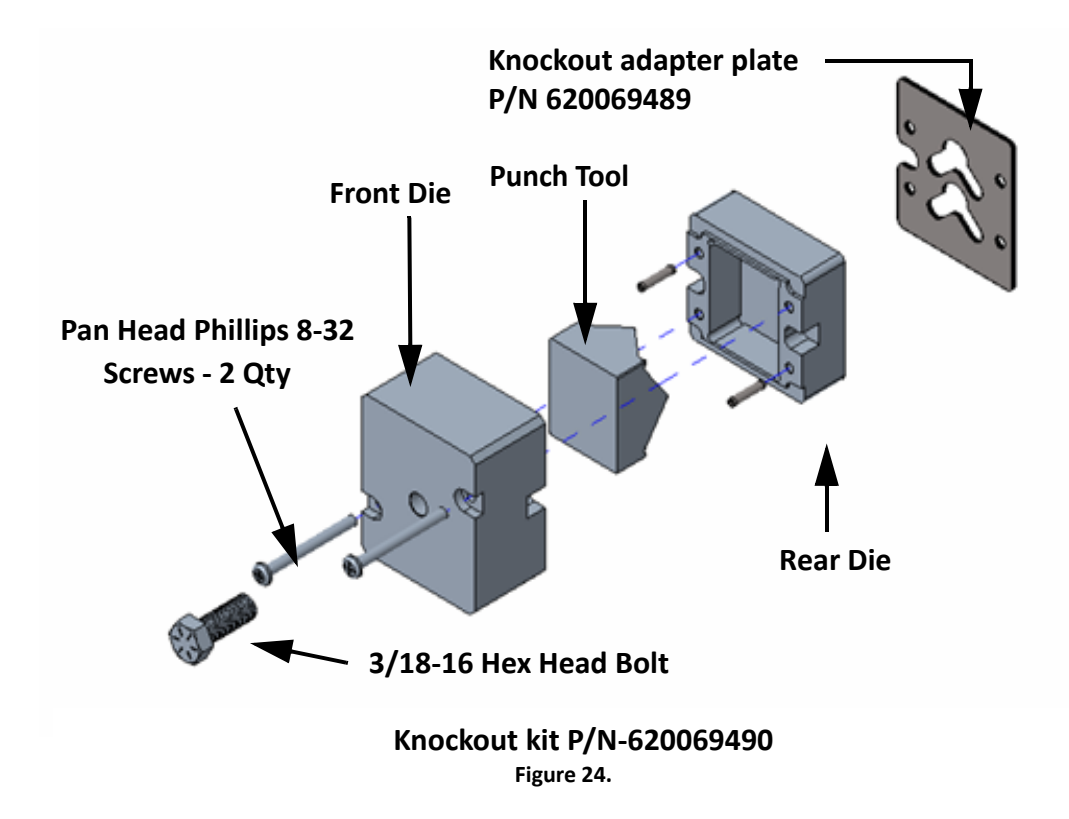

## **KNOCK OUT PUNCH INSTRUCTIONS**

## **WARNING:**

Must wear required PPE and right tools before using the punch out tool.

## **A** WARNING:

Disconnect power to the unit before servicing following all lock out/tag out procedures established by the user. Verify all of the power is off to the unit before any work is performed.

## **A** CAUTION:

Disconnect all fluid supply to the unit and release all pressures in the system.

| Step | Action                                                                                                    | Figure                               |
|------|----------------------------------------------------------------------------------------------------|--------------------------------------|
| 1.   | Remove the valve from the back block.                                                                                                    | Figure 25.                           |
| 2.   | Remove the existing back-block from<br>the valve panel.<br>NOTE: Keep the screws safe for later.<br>NOTE: Used with installation of new<br>"Prism". | Figure 26.                           |
| 3.   | Load the "Front Die" with "Punch<br>Tool".                                                                                                    | Front Die<br>Front Die<br>Punch Tool |

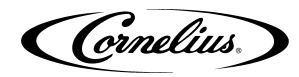

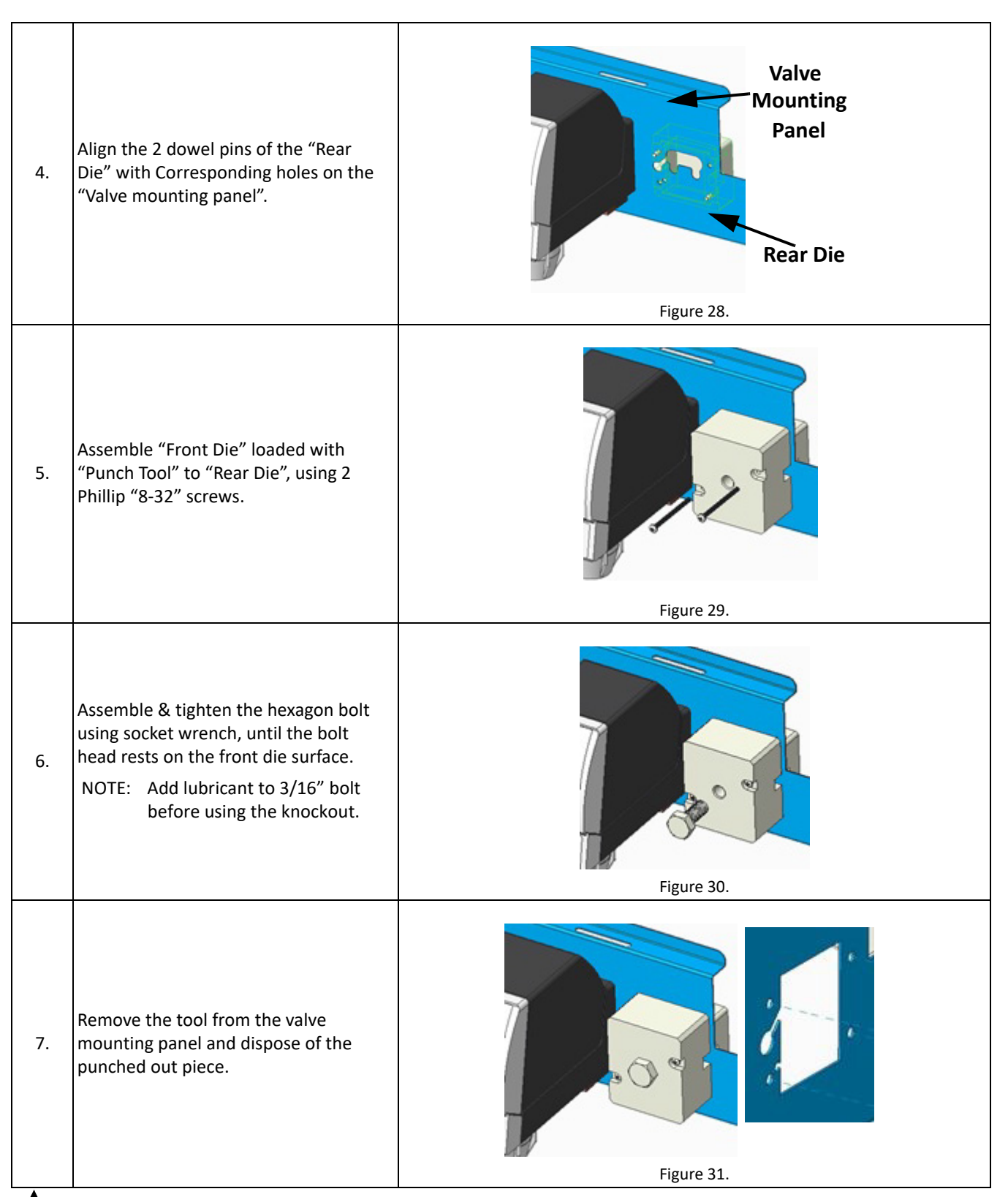

## 

NOTE: Position of the punching may vary, depending upon requirement.

NOTE: With reference to Step - 5, all 2 screws must be tightened to avoid any tool damage or improper punching.

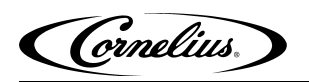

# **INSTALLATION INSTRUCTIONS**

## KNOCK OUT ADAPTER PLATE - P/N 620069489

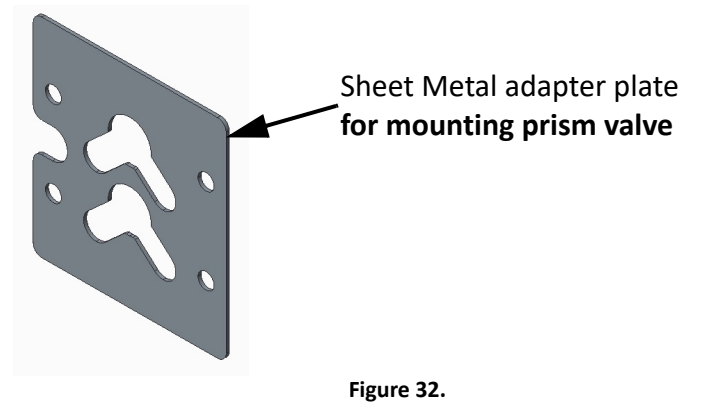

## KNOCK OUT ADAPTER PLATE AND TUBING

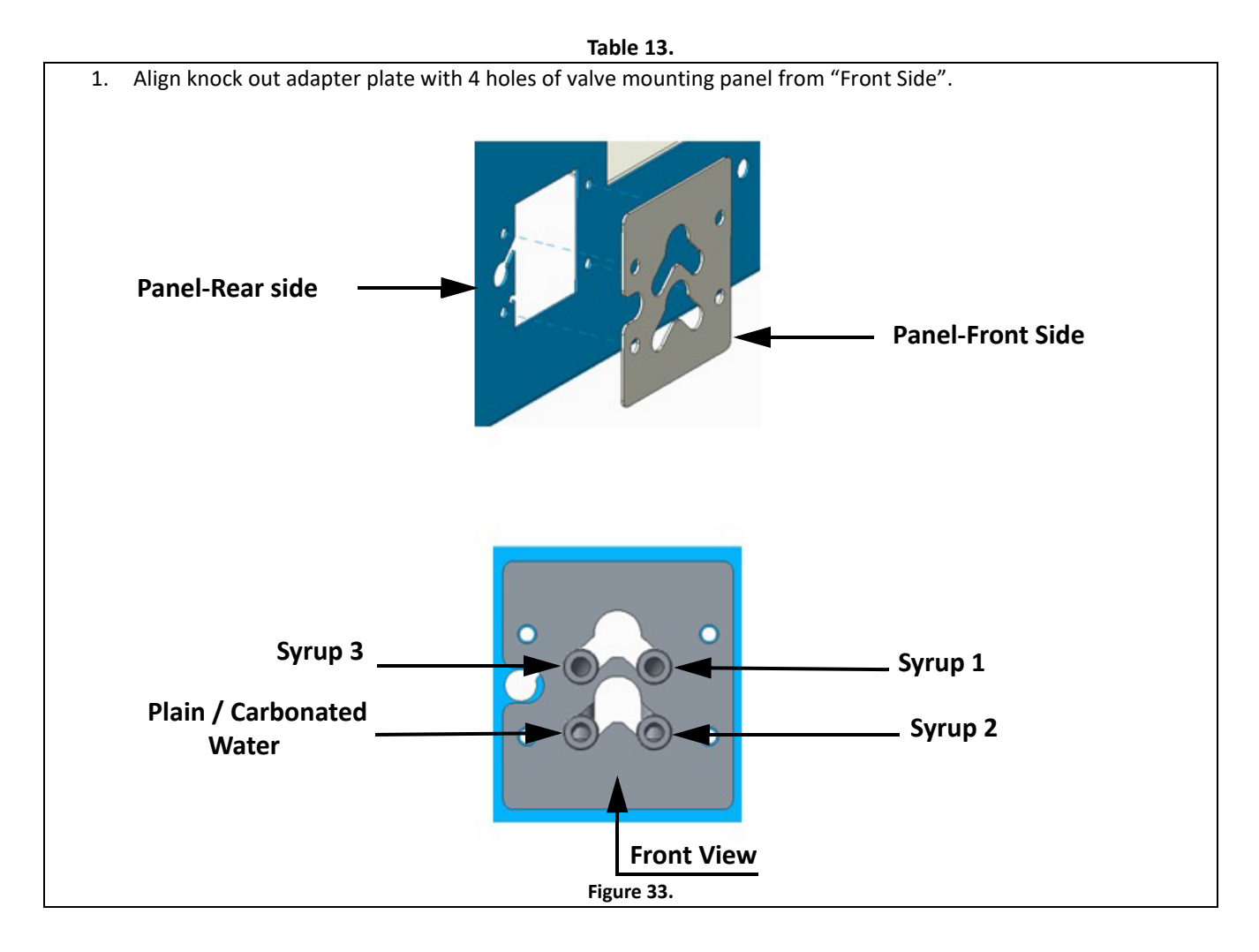

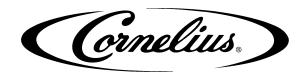

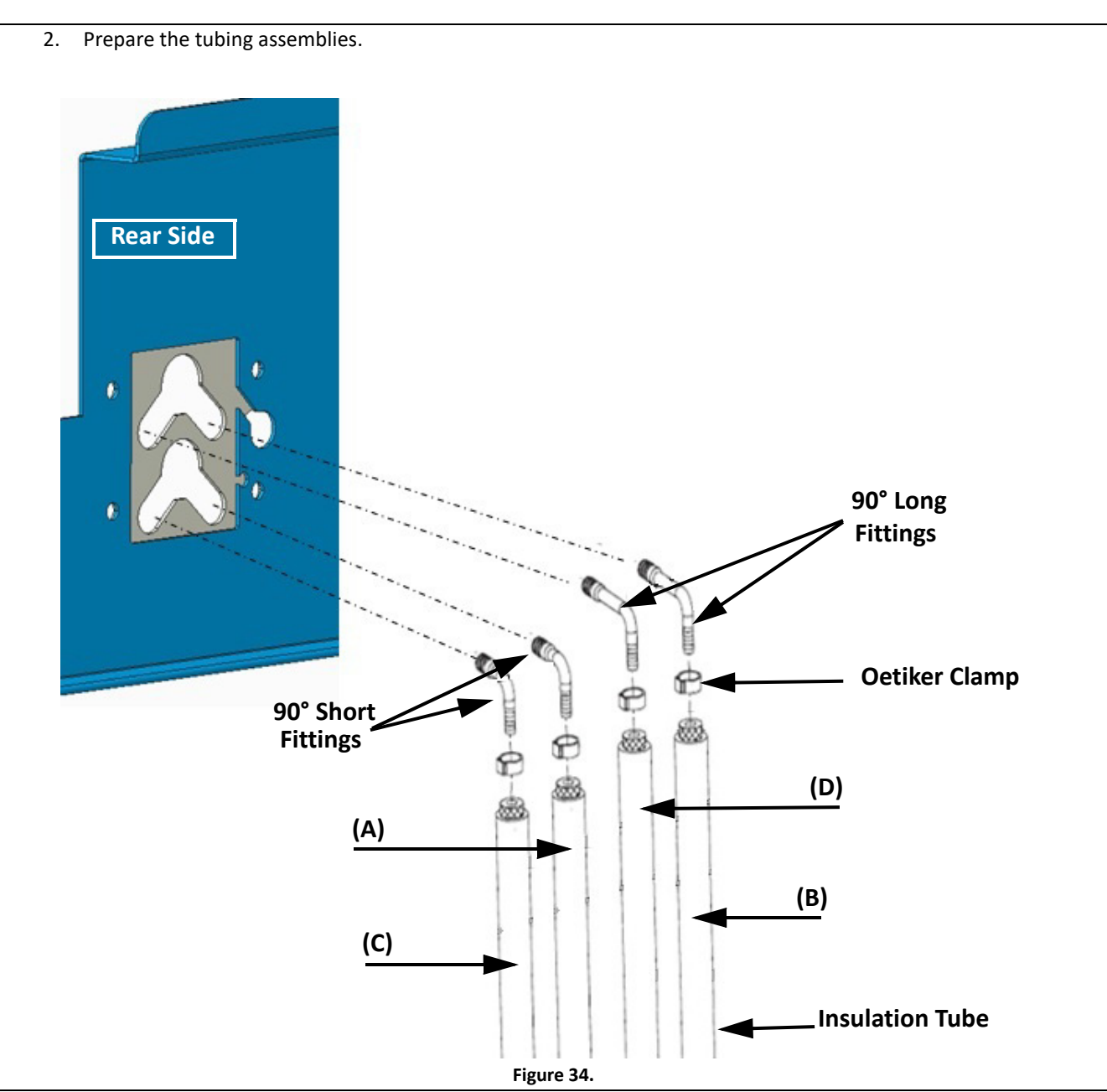

NOTE: Check the O-rings on the 90° fittings for damage and replace if necessary.

NOTE: Apply Dow 111 or equal lube on the O-rings prior to install.

| Та | bl | e | 1 | 4. |
|----|----|---|---|----|

| Α. | Plain/Carb Water | Use 90° short fitting, $1/4''$ tubing & insulation from existing plain / carbonated Water line |
|----|------------------|------------------------------------------------------------------------------------------------|
| В. | Syrup 1          | Existing syrup line from the cold plate                                                        |
| С. | Syrup 2          | New syrup line using 90° short fitting & 1/4" insulated tubing                                 |
| D. | Syrup 3          | New syrup line using 90° long fitting $\& 1/4''$ insulated tubing                              |

## **BACK BLOCK INSTALLATION**

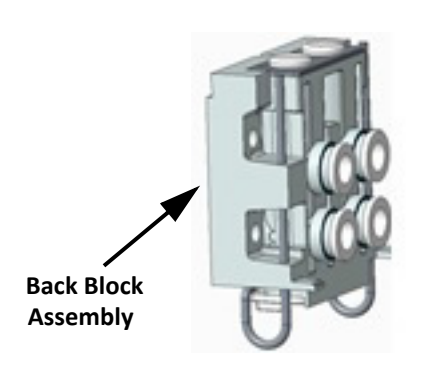

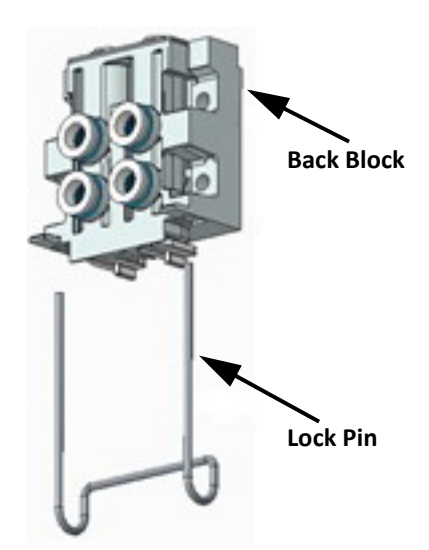

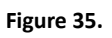

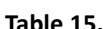

| Step | Action                                                                                     | Figure                          |
|------|--------------------------------------------------------------------------------------------|---------------------------------|
|      |                                                                                            | Route the<br>Wire<br>Figure 36. |
| 1.   | Route the wire & connector through<br>relief hole of rear adapter plate and back<br>block. |                                 |
|      |                                                                                            | Figure 37.                      |

© 2023, Marmon Foodservice Technologies Inc.

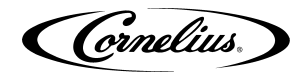

| 2. | Assemble all the lines with L - fittings on to<br>the knock out adapter plate and                                                                                                    | Fine 28    |
|----|----------------------------------------------------------------------------------------------------|------------|
| 3. | Align the back block inlet ports to the L-<br>fittings and fasten back block to the valve<br>panel using screws removed earlier (Use<br>either existing screws or screws provided<br>in the kit) | Figure 38. |

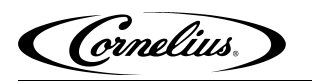

## VALVE INSTALLATION

|                |                                                                                                    | Table 16.                                                                                     |  |
|----------------|----------------------------------------------------------------------------------------------------|-----------------------------------------------------------------------------------------------|--|
| Step           | Action                                                                                                    | Figure                                                                                        |  |
| 1.<br>2.<br>3. | Slide, open the capacitive touch<br>module.<br>Disconnect the wires from the<br>capacitive touch module.<br>Remove the rear cover                             | Wires from valve body<br>to Capacitive touch modules<br>Valve Body<br>Capacitive Touch module |  |
|                |                                                                                                    | Figure 40.                                                                                    |  |
| 4.             | Apply Dow 111 or equal lube on<br>O - rings before assembling the<br>valve body. Align the inlet holes<br>of "valve body" with outlet<br>holes of back block. | Figure 41.                                                                                    |  |

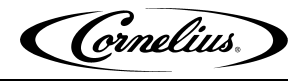

| 5. | Gently push the valve body against back block,<br>until rear surface of the valve body is flush<br>with the back block. | <image/>   |
|----|----------------------------------------------------------------------------------------------------|------------|
| 6. | Lock the valve body and back block together<br>with lock pin. Refer to Table 17 on page 29.                             | Figure 43. |

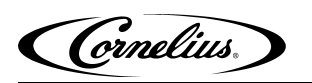

## LOCKING VALVE WITH BACK BLOCK USING LOCK PIN

|      |                                                               | lable 17.  |
|------|---------------------------------------------------------------|------------|
| Step | Action                                                        | Figure     |
|      |                                                               |            |
| 1.   | Align the valve body with back block.                         | Figure 44. |
| 2.   | Insert the lock pin through the back<br>block and valve body. | Figure 45. |

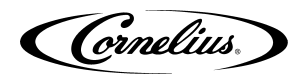

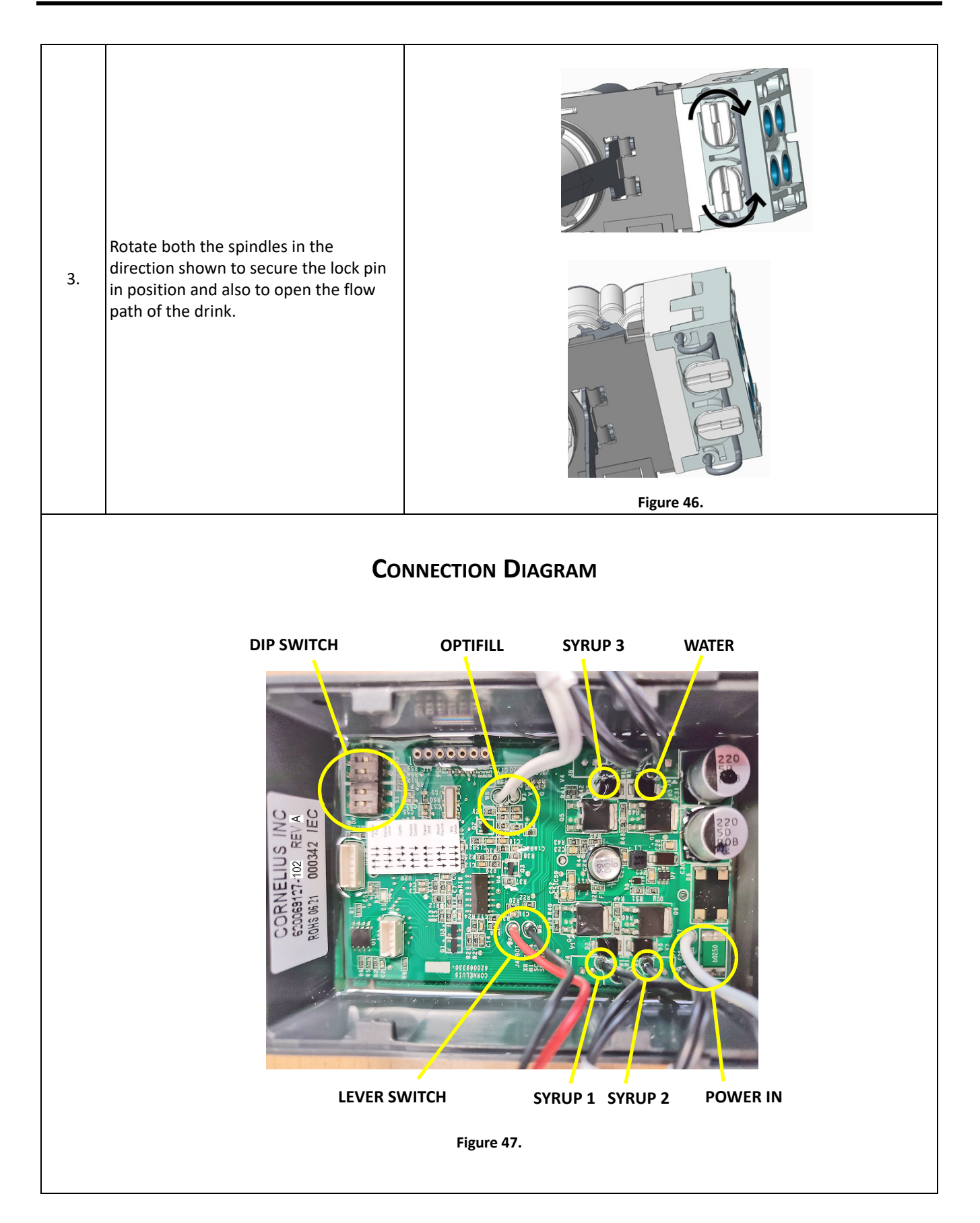

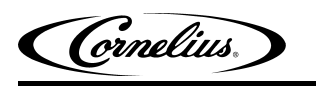

### SYRUP AND WATER MAPS

NOTE: For switch positions, refer figure 4 on page 5.

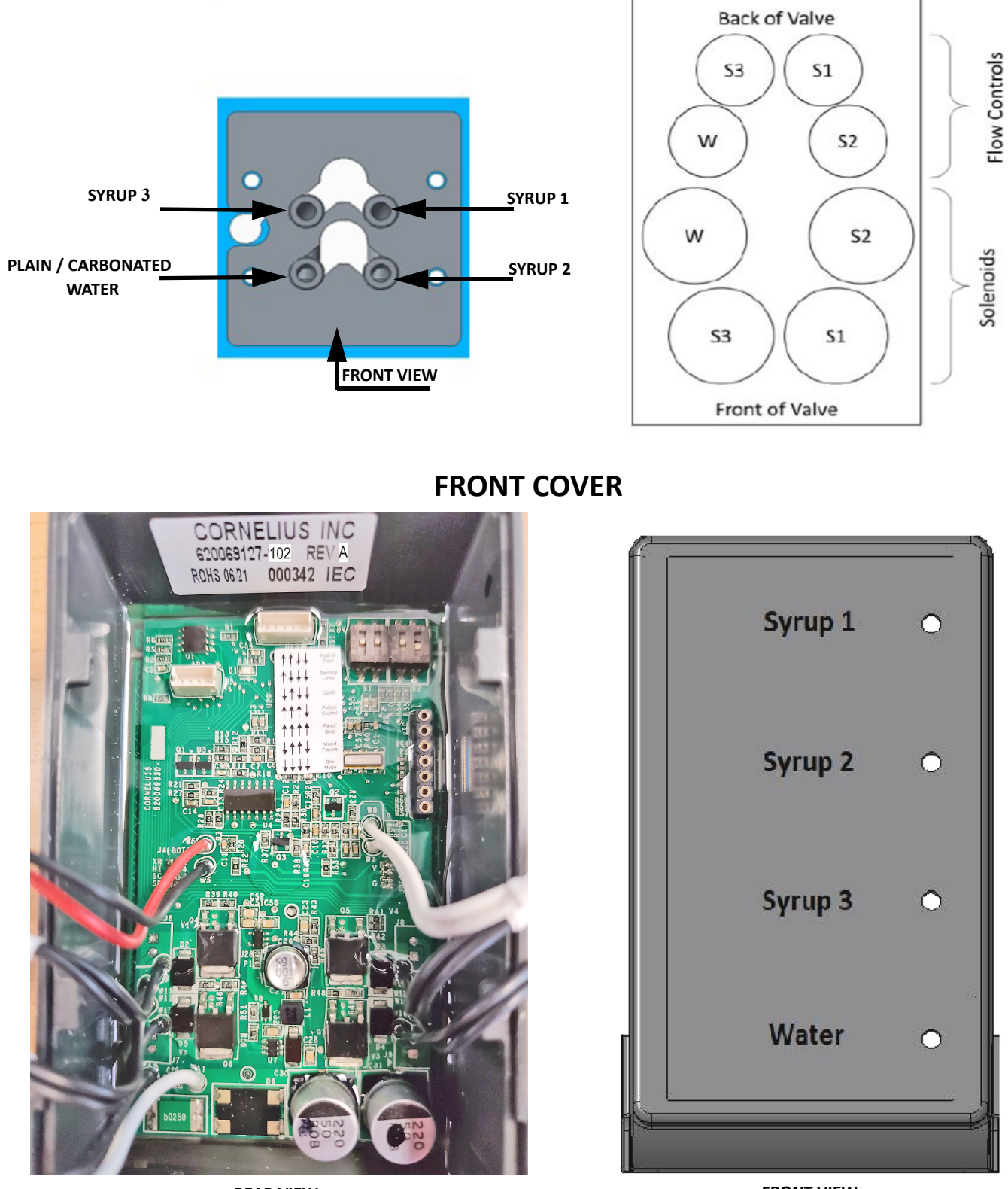

**REAR VIEW** 

FRONT VIEW

Figure 48.

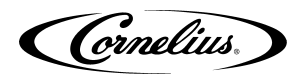

## TOUCH MODULE AND COVER INSTALLATION

| Step | Action                                                                                                    | Figure                                |
|------|----------------------------------------------------------------------------------------------------|---------------------------------------|
| 1.   | Assemble rear cover.                                                                                                    | Figure 49.                            |
| 2.   | Route the wires from valve body and connect<br>with capacitive touch module, refer Figure 50.                               | Capacitive Touch Module<br>Figure 50. |
| 3.   | Slide the touch module on the rear cover from top.                                                                          | Figure 51.                            |
| 4.   | Press each button on the capacitive touch<br>module & visually check the pour.<br>NOTE: Refer page 6 for ratio information. | Figure 52.                            |

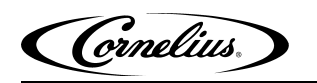

# **SCHEMATICS**

## **PLUMBING DIAGRAM**

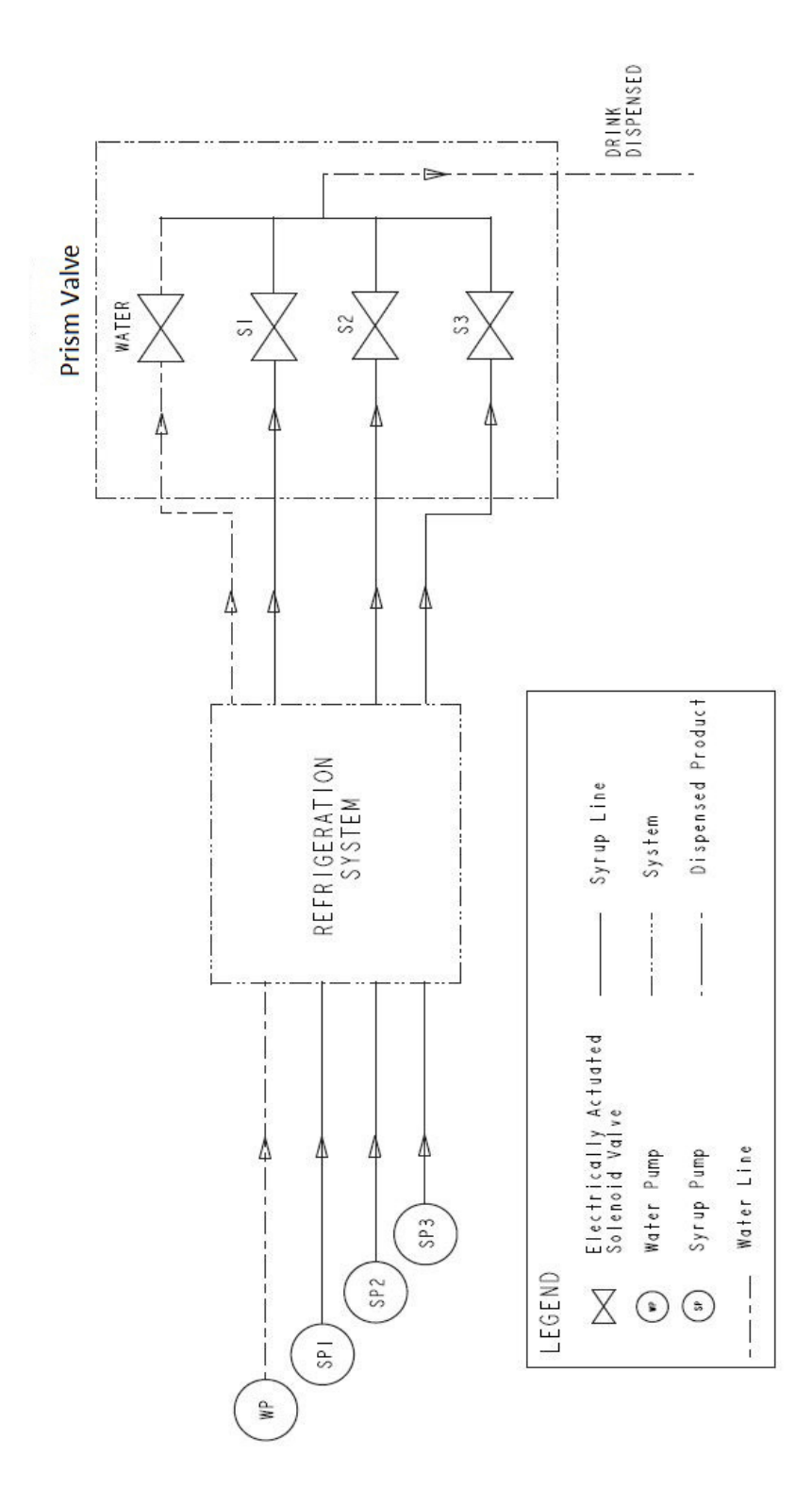

Figure 53.

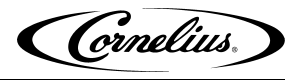

## WIRING DIAGRAM

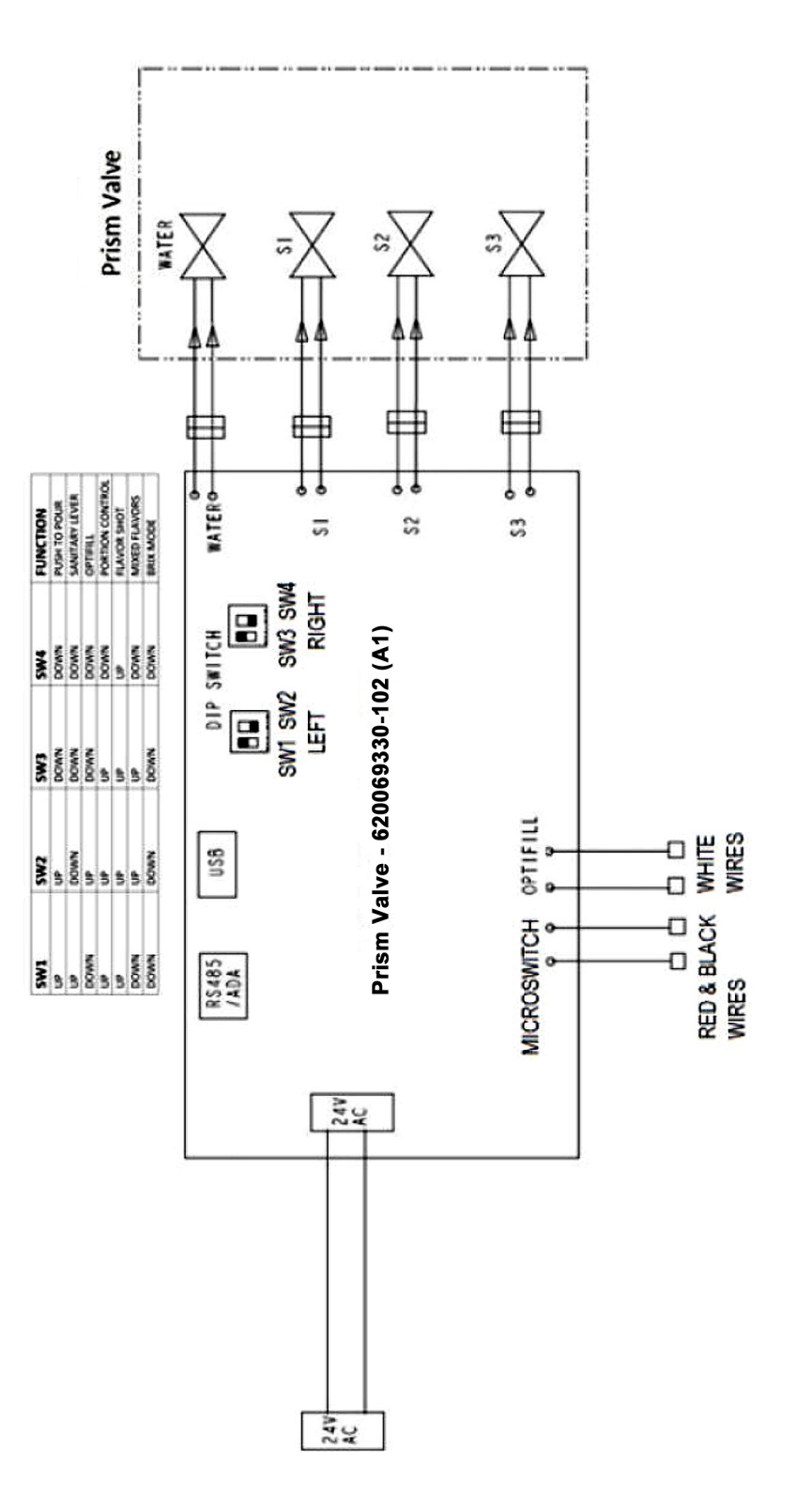

- 34 -

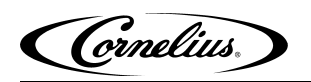

# **ILLUSTRATED PARTS LIST**

VALVE ASSEMBLY

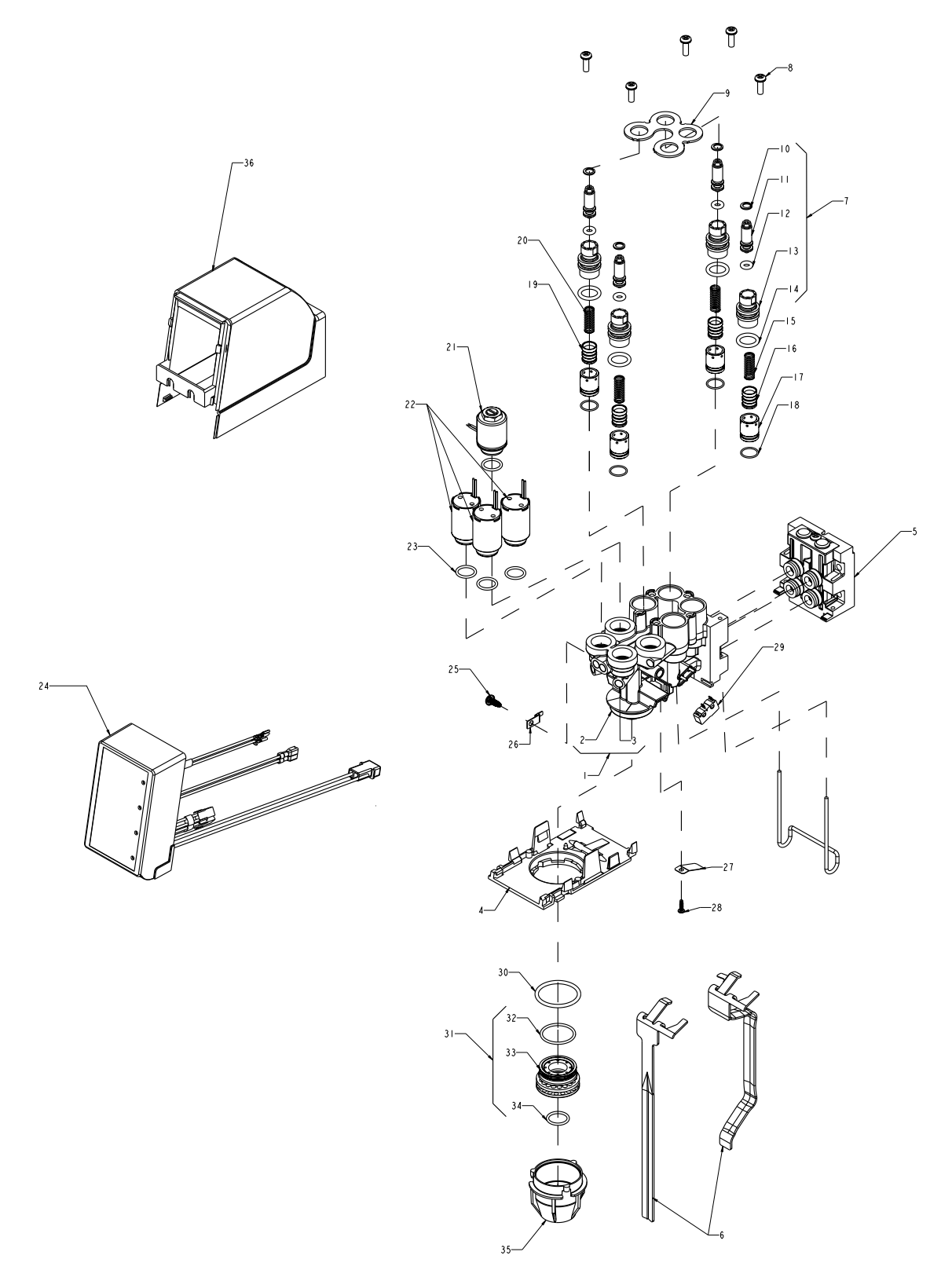

Figure 55.

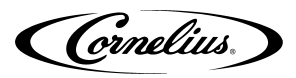

## **PRISM COMPONENT PART NUMBERS**

| Item No. | Part No.       | Description                                        |
|----------|----------------|----------------------------------------------------|
| 1.       | 620069122      | Valve Body Assy.                                   |
| 2.       | 620069122-Body | Body, Valve body                                   |
| 3.       | 620069122-Plug | Plug, Valve Body                                   |
|          | 620069522      | Plate Valve Base                                   |
| 4.       | 1903           | Plate Valve Base, Prism Plate Valve Base, Standard |
| 5.       | 620056417      | Back Block Assy                                    |
| 5.       | 560003252      | Lever Valve Ontifill                               |
| 6.       | 560003193      | Lever Valve Self Serve                             |
| 7        | 84996001       | Flow Control Bonnet Assy                           |
| 8        | 620069310      | Screw #8-18 X 1/2 Type 25 410 SS                   |
| 9        | 620070153      | Plate Retaining Prism Valve                        |
| 10       | 71860292       | Retainer Ring                                      |
| 10.      | 60245001       | Flow Adjustment Screw FEV                          |
| 12       | 31525030       | O-Bing 174 ID 103CS                                |
| 12.      | 60247          | Bennet EEV Elew Centrel                            |
| 13.      | 00247          |                                                    |
| 14.      | 31525007       | O-Ring.488 ID 103CS                                |
| 15.      | 48258005       | Spring Syrup                                       |
| 16.      | 60281002       | Piston Syrup FFV                                   |
| 17.      | 60281001       | Sleeve Syrup FFV                                   |
| 18.      | 740001883      | O-Ring                                             |
| 19.      | 60280002       | Piston Water FFV                                   |
| 20.      | 48258006       | Spring Water                                       |
| 21.      | 620069126W     | Water Solenoid Assy                                |
| 22.      | 620069126S     | Syrup Solenoid Assy                                |
| 23.      | 740002477      | Quad Ring 489ID 070CS 70DU 559PE                   |
| 24.      | 620069127-102  | Capacitive Touch Module OP/SL/PB/PC/FS/MF          |
| 25.      | 620057622      | Screw #8-18 X 3/8                                  |
| 26.      | 620069124      | Optifill Probe                                     |
| 27.      | 620073724      | Lever Return Spring                                |
| 28.      | 620069311      | Screw #3-24 X 3/8                                  |
| 29.      | 620069584      | Micro Switch                                       |
| 30.      | 183184000      | O-Ring 1.17 ID 103 CS                              |
| 31.      | 620069283      | Diffuser Assy                                      |
| 32.      | 311086000      | O-Ring.929 ID 070 CS                               |
| 33.      | 620069559      | Diffuser                                           |
| 34.      | 620069120      | O-Ring 551 ID 070 CS                               |
| 35       | 620069121      | Nozzle Black 3-Strut                               |
|          | 1945           | Nozzle Black Standard (for Flavor Shot valve)      |
| 36.      | 620050575      | Cover Valve Gray                                   |
|          | 629097802      | Installation Kit (Not shown in Fig.42)             |
|          | 309852000      | Oetiker Clamp #11.3 (Not shown in Fig 42)          |
| 70       | 620709073      | 1/4 Dole L Fitting (Not shown in fig 42)           |
| 37       | 620709068      | 1/4 Barb Fittings X1/4 SS (Not shown in fig 42)    |
|          | 620717791      | 265 IDX420 Tube (Not shown in fig 42)              |
|          | 620700602      | Mounting Screw (Not shown in fig 42)               |

|     | 620069490 | Knock Out Kit (Not Shown In Fig 42) |
|-----|-----------|-------------------------------------|
| 38. | 620069489 | Adapter Plate (Not Shown in Fig 42) |
|     | 620070512 | Punch Tool (Not Shown in Fig 42)    |
| 39  | 620070508 | Coke Decal (Not shown in fig 42)    |

## PRISM DECAL:

Decal dimensions:

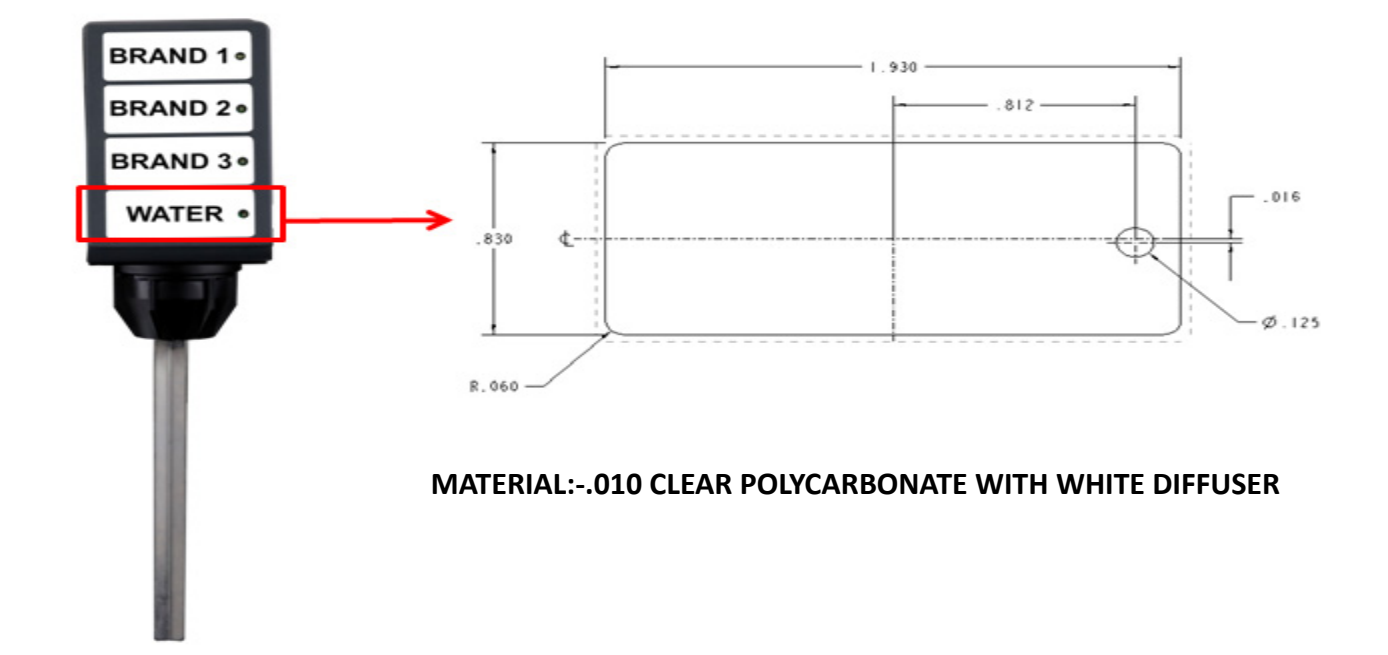

| Part number | Description           |
|-------------|-----------------------|
| 620070508   | Coke Decal            |
| 620070715   | Portion Control Decal |

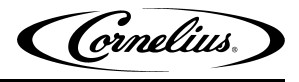

Marmon Foodservice Technologies Inc. www.marmonfoodservice.com www.cornelius.com